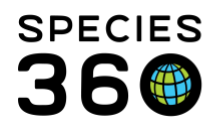

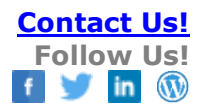

## **Data Entry Monitoring**

Keeping track of it all in ZIMS. Contact Species360 Support

Data Entry Monitoring allows you to see what information has been entered into ZIMS, when it was entered and who entered it. It is especially useful when your institution has multiple Users doing data entry.

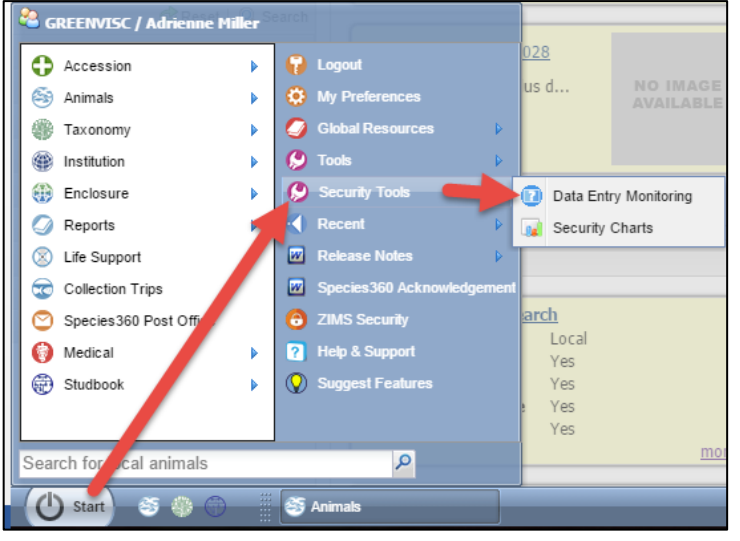

Start > Security Tools > Data Entry Monitoring

Note: "Log in History" tab will display activity greater than 120 days. But entries in the log (actual database transactions) should not be expected to be retained in ZIMS after 120 days.

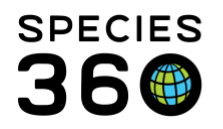

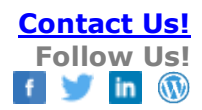

## Log In History tab

| Log In History  | Provisional Records  |                    |                  |                     |              |
|-----------------|----------------------|--------------------|------------------|---------------------|--------------|
| 🕸 Refresh       |                      |                    |                  |                     |              |
| User            | Session Start Date 2 | Session End Date   | 3 Session Time 4 | Transaction Count 5 | IP Address 6 |
| Adrienne Miller | Jun 19, 2017 09:19   | Jun 19, 2017 09:58 | 38m              | <u>0</u>            | 107.200.4.86 |
| Adrienne Miller | Jun 16, 2017 09:24   | Jun 16, 2017 09:53 | 29m              | <u>0</u>            | 107.200.4.86 |
| Adrienne Miller | Jun 15, 2017 10:49   | Jun 15, 2017 11:21 | 32m              | <u>0</u>            | 107.200.4.86 |
| Adrienne Miller | Jun 12, 2017 12:30   | Jun 12, 2017 13:08 | 38m              | <u>0</u>            | 107.200.4.86 |
| Adrienne Miller | Jun 12, 2017 11:59   | Jun 12, 2017 12:24 | 25m              | 1                   | 107.200.4.86 |
| Adrienne Miller | Jun 12, 2017 08:40   | Jun 12, 2017 10:35 | 1h 55m           | 0                   | 107.200.4.86 |
| Adrienne Miller | Jun 09, 2017 12:13   | Jun 09, 2017 14:30 | 2h 16m           | 14                  | 107.200.4.86 |
| Adrienne Miller | Jun 09, 2017 10:21   | Jun 09, 2017 10:43 | 22m              | <u>0</u>            | 107.200.4.86 |
| Adrienne Miller | Jun 09, 2017 09:28   | Jun 09, 2017 10:21 | 52m              | <u>0</u>            | 107.200.4.86 |
| Adrienne Miller | Jun 09, 2017 08:24   | Jun 09, 2017 09:06 | 42m              | <u>0</u>            | 107.200.4.86 |
| Adrienne Miller | Jun 08, 2017 13:42   | Jun 08, 2017 15:40 | 1h 58m           | <u>0</u>            | 107.200.4.86 |
| Adrienne Miller | Jun 08, 2017 08:49   | Jun 08, 2017 11:31 | 2h 41m           | <u>0</u>            | 107.200.4.86 |

The Log In History tab provides the following information on records entered that are not Provisional records:

- 1. The User who was active during the session
- 2. The start time of the session
- 3. The end time of the session
- 4. The total time of the session
- 5. How many transactions were recorded
- 6. The IP address where the User signed into ZIMS from

The transaction counts are hyperlinks (red arrow)

Selecting the Transaction Count hyperlink will display the records recorded during that session.

| ኞ Refresh 🔽 | Undo Selected      |                 |                            |                                                          |
|-------------|--------------------|-----------------|----------------------------|----------------------------------------------------------|
|             | Date Time          | ZIMS User       | Record Type                | Details 4                                                |
|             | Oct 22, 2014 10:36 | Adrienne Miller | Appeared                   | Added Accession/Appeared Animal: PLT14-00740             |
|             | Oct 22, 2014 10:01 | Adrienne Miller | Animal Logical Identifiers | Edited Logical Identifier record for Animal: PLT14-00732 |
| -           | Oct 22, 2014 10:01 | Adrienne Miller | Animal Logical Identifiers | Edited Logical Identifier record for Animal: PLT14-00732 |
|             |                    |                 |                            |                                                          |

- 1. The Date and Time the information was entered
- 2. The User who entered the data
- 3. The Type of record that was entered
- 4. Details of what was entered plus a hyperlink to the record. Selecting the hyperlink will take you into the record.

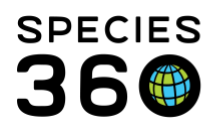

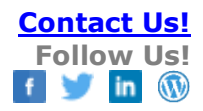

| Data Entry Monitoring Search |  |  |  |  |  |
|------------------------------|--|--|--|--|--|
| Institution/Studbook         |  |  |  |  |  |
| Greenville Zoo               |  |  |  |  |  |
| ZIMS User                    |  |  |  |  |  |
| Please Select 2              |  |  |  |  |  |
| Date Range 3                 |  |  |  |  |  |
| From Date 🖸 Start Time       |  |  |  |  |  |
| To Date 🖪 End Time           |  |  |  |  |  |
| Record Type                  |  |  |  |  |  |
| Please Select 4              |  |  |  |  |  |
| Action Type                  |  |  |  |  |  |
| Please Select 5              |  |  |  |  |  |
|                              |  |  |  |  |  |
| 🐉 Reset 🛛 🔍 Search           |  |  |  |  |  |

You can filter your Data Entry Monitoring search by the following fields:

- 1. Restrict to your institution records or a studbook if you are a Studbook Keeper
- 2. Restrict to records entered by a specific User
- 3. Filter by both a date and time range
- 4. The Type of record that was entered (Animal, Enclosure, Life Support, etc.). This is a cascading dropdown where you can be as general or specific as you desire.
- 5. The Action Type (Add, Edit, Delete and others)

Permanent records in Data Entry Monitor have the option to be "rolled back". If a record was entered incorrectly, or possibly duplicated, you can select to undo it by highlighting the appropriate record and selecting Undo Selected. The record will display as Rolled Back with the date and who rolled it back. The information will be removed from the record. You cannot Undo a Roll Back.

| Log In History Provisional Records Search Results 🛞 Search Results 🗵 |          |     |                    |                 |                    |                                                                                                    |                                    |
|----------------------------------------------------------------------|----------|-----|--------------------|-----------------|--------------------|----------------------------------------------------------------------------------------------------|------------------------------------|
| 4                                                                    | 🕏 Refres | h 🖍 | Undo Selected 😲    |                 |                    |                                                                                                    |                                    |
|                                                                      |          |     | Date Time          | ZIMS User       | Record Type        | Details                                                                                             | Rolled Back                        |
|                                                                      |          | Ð   | Jun 09, 2017 14:06 | Adrienne Miller | Animal Feeding Log | Edited Animal Feeding Log record f<br>or Animal: <u>XFG004 / Red panda / HS</u><br><u>V14-00676</u> |                                    |
|                                                                      | ×        | Ð   | Jun 09, 2017 14:04 | Adrienne Miller | Animal Feeding Log | Added Animal Feeding Log record<br>for Animal: <u>XFG004 / Red panda / HS</u><br><u>V14-00676</u>   | Jun 19, 2017 13:12 Adrienne Miller |
|                                                                      |          |     | Jun 09, 2017 13:50 | Adrienne Miller | Animal Feeding Log | Added Animal Feeding Log record<br>for Animal: <u>XFG004 / Red panda / HS</u><br><u>V14-00676</u>   |                                    |

When viewing the Data Entry Monitoring results, you can see that a record has been edited, but the details are only going to show you what that record looks like after the edit was complete. For example, this animal's weight record has been edited and you want to see what has been changed.

It is the mission of Species360 to facilitate international collaboration in the collection and sharing of information on animals and their environments for zoos, aquariums and related organizations.

www.Species360.org – Global Information Serving Conservation

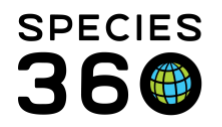

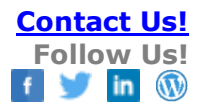

| <b>₽</b> R | efresh 🔽 | Undo Selected         |             |                           |                                                              |
|------------|----------|-----------------------|-------------|---------------------------|--------------------------------------------------------------|
|            |          | Date Time             | ZIMS User   | Record Type               | Details                                                      |
|            | 모        | Nov 17, 2014 01:02 PM | Corgi Admin | Animal Weights            | Edited Animal Weights record for Animal: <u>FNK14-00026</u>  |
|            |          | Nov 17, 2014 01:01 PM | Corgi Admin | Animal Lengths            | Added Animal Length record for Animal: FNK14-00026           |
|            |          | Nov 17, 2014 01:01 PM | Corgi Admin | Animal Contraception      | Added Animal Contraception record for Animal: FNK14-00026    |
|            |          | Nov 17, 2014 01:01 PM | Corgi Admin | Animal Weights            | Added Animal Weights record for Animal: ENK14-00026          |
|            |          | Nov 17, 2014 01:00 PM | Corgi Admin | From Another Institution  | Added Accession/From Another Institution Animal: FNK14-00026 |
|            |          | Nov 13, 2014 12:00 PM | Corgi Admin | Animal Weights            | Added Animal Weights record for Animal: FNK14-00004          |
|            |          | Nov 12, 2014 12:37 PM | Corgi Admin | From Wild                 | Added Accession/From Wild Animal: FNK14-00025                |
|            |          | Nov 06, 2014 12:07 PM | Corgi Admin | Animal                    | Deleted Animal: FNK14-00005                                  |
|            |          | Nov 06, 2014 11:56 AM | Corgi Admin | Animal Transaction        | Edited Animal Transaction record for Animal: FNK14-00019     |
|            |          | Oct 31, 2014 04:28 PM | Corgi Admin | Assign Permit to Animal   | Edited Assign Permit to Animal for Institution: CORGIZ       |
|            |          | Oct 31, 2014 04:27 PM | Corgi Admin | Assign Permit to Animal   | Added Assign Permit to Animal for Institution: CORGIZ        |
|            |          | Oct 31, 2014 04:16 PM | Corgi Admin | Animal Training Event Log | Added Animal Training Event record for Animal: FNK14-00014   |

The easiest way to do this is to first search Data Entry Monitoring for only that animal's records by selecting Record Type of Animal and entering the GAN.

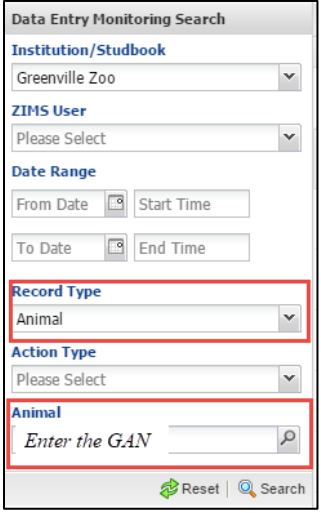

The results you get are only records for that animal. You can see that one weight record was added before the edited weight:

| Transaction Session History | Transaction Session History Search Results 🛞 Search Results 🛞 |                          |                                                              |  |  |  |  |
|-----------------------------|---------------------------------------------------------------|--------------------------|--------------------------------------------------------------|--|--|--|--|
| 🕸 Refresh 崎 Undo Selected   | 😵 Refresh 崎 Undo Selected                                     |                          |                                                              |  |  |  |  |
| Date Time                   | ZIMS User                                                     | Record Type              | Details                                                      |  |  |  |  |
| D Nov 17, 2014 01           | :02 PM Corgi Admin                                            | Animal Weights           | Edited Animal Weights record for Animal: FNK14-00026         |  |  |  |  |
| Nov 17, 2014 01             | :01 PM Corgi Admin                                            | Animal Lengths           | Added Animal Length record for Animal: FNK14-00026           |  |  |  |  |
| Nov 17, 2014 01:            | :01 PM Corgi Admin                                            | Animal Contraception     | Added Animal Contraception record for Animal: ENK14-00026    |  |  |  |  |
| Nov 17, 2014 01             | :01 PM Corgi Admin                                            | Animal Weights           | Added Animal Weights record for Animal: FNK14-00026          |  |  |  |  |
| Nov 17, 2014 01             | :00 PM Corgi Admin                                            | From Another Institution | Added Accession/From Another Institution Animal: FNK14-00026 |  |  |  |  |
|                             |                                                               |                          |                                                              |  |  |  |  |

Click on the details for the Edited weight entry:

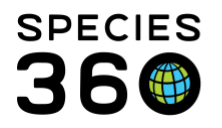

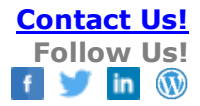

| Animal Weights for the Date | e: Nov 17, 2014 01:02 PM | ×    |
|-----------------------------|--------------------------|------|
| Date                        | Nov 01, 2014             |      |
| Measurement Time            | 12:00 AM                 |      |
| Measurement Type            | Live weight              |      |
| Measurement                 | 2.5 pound                |      |
| Estimate                    | No                       |      |
| Exclude from norms          | No                       |      |
| Quality of measurement      | ~                        |      |
| Measurement equipment       | ~                        |      |
| Details                     | N                        |      |
|                             |                          |      |
|                             |                          |      |
|                             |                          |      |
|                             |                          |      |
|                             |                          |      |
|                             |                          |      |
|                             |                          |      |
|                             | S Car                    | icel |

Then click on the details for the Added weight entry:

|   | Animal Weights for the Date | :: Nov 17, 2014 01:01 PM | ×   |
|---|-----------------------------|--------------------------|-----|
|   | Date                        | Nov 01, 2014             |     |
|   | Measurement Time            |                          |     |
|   | Measurement Type            | Live weight              |     |
|   | Measurement                 | 2.3 pound                |     |
|   | Estimate                    | No                       |     |
|   | Exclude from norms          | No                       |     |
|   | Quality of measurement      | ~                        |     |
|   | Measurement equipment       | ~                        |     |
|   | Details                     | ~                        |     |
|   |                             |                          |     |
|   |                             |                          |     |
|   |                             |                          |     |
|   |                             |                          |     |
|   |                             |                          |     |
|   |                             |                          |     |
|   |                             |                          |     |
|   |                             | 🚫 Can                    | cel |
| L |                             |                          |     |

Notice the only difference is the weight itself and we can tell that the record has been edited from 2.3 pounds to 2.5 pounds. You cannot have both those windows open at the same time. You can take a screenshot, write down the entries, or have two tabs of ZIMS open with Data Entry Monitoring on each tab (one with the Edited record detail open and one with the Added record detail open) so you can flip back and forth to compare.

## **Provisional Records tab**

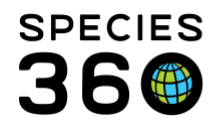

Whereas permanent records (displayed in the Log In History tab) have the ability to be rolled back, the Provisional records displayed in this tab have the option to be rolled forward, that is to make the record a permanent record that will display in ZIMS.

| Log In History Provisional Records                                                                                                    |         |  |  |  |  |  |
|----------------------------------------------------------------------------------------------------|---------|--|--|--|--|--|
| Pending (0) Approved Rejected Provisional Monitor Log                                                                                       |         |  |  |  |  |  |
| 🎅 Refresh   👍 Approve All   👍 Approve Selected   🍣 Reject Selected   🐧                                                                      |         |  |  |  |  |  |
| 🎘 Refresh   🁍 Approve All   👍 Approve Selected   🌳 Reject Selec                                                                             | ted 🛛 🚺 |  |  |  |  |  |
| <ul> <li>Refresh  </li></ul>                                                                                                    | ted   🚺 |  |  |  |  |  |
| Preferesh       Approve All       Approve Selected       Reject Select         Search For Pending Records       ZIMS User       Record Type | ted 🚺   |  |  |  |  |  |

There are four sub-tabs under the Provisional Records tab:

- Pending
  - This displays a list of all the Provisional entries that have not yet been addressed. These will remain in the list until dealt with.
  - Approve All tab will perform a batch action of approving all the records. Be very careful with Approve All. Make sure you have reviewed all records and Rejected any that are incorrect or duplicates.
  - Approve Selected will approve the single highlighted record. The record will now become a full part of the ZIMS database and any edits to it will appear in the Log In History tab list.
  - Reject Selected will reject (and remove from ZIMS) the single highlighted record. There is not an option to Reject All.
- Approve All
  - This tab displays a list of all the Provisional records that were Approved under the Pending tab.
  - This list displays only the last 90 days of Approved records.
- Rejected
  - This tab displays a list of all the Provisional records that were Rejected under the Pending tab.
  - This list displays only the last 90 days of Rejected records
- Provisional Monitor Log
  - This displays a list of all the records that have been addressed under the Pending tab. This is just an FYI and does not indicate if the records were Approved or Rejected.

All of these tabs have search options above the list to allow you to find only specific records that you are looking for.

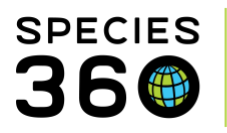

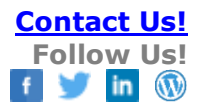

| Pending (0) Approved Rejected                                                    | Pending (0)     Approved     Rejected     Provisional Monitor Log       Particular     Provisional Monitor Log |                 |         |  |  |  |  |  |
|----------------------------------------------------------------------------------|----------------------------------------------------------------------------------------------------|-----------------|---------|--|--|--|--|--|
| Refresh   Approve All   Appr                                                     | Search For Pending Records                                                                                     |                 |         |  |  |  |  |  |
| ZIMS User Record Type Animal                                                     |                                                                                                    |                 |         |  |  |  |  |  |
| Adrienne Miller 👻                                                                | Clinical Note                                                                                                  | ✓ Search for Ar | nimal 🔎 |  |  |  |  |  |
| Date Range       Oct 01, 2018       Start Time       Dec 06, 2011       End Time | Date Range           Oct 01, 2011         Start Time           bec 06, 2011         End Time                   |                 |         |  |  |  |  |  |
| Date Time                                                                        | ZIMS User                                                                                                    | Record Type     | Details |  |  |  |  |  |

Once a record is Acceptes it becomes a part of the ZIMS database and will display on reports. Any future edits to an Accepted record will be displayed in the Log In History tab. If a record is incorrect or a duplicate you have three options:

- Reject the record and notify the record why it was rejected (incorrect or duplicate). If incorrect they will need to re-enter.
- Accept and correct yourself. Only Users with Provisional access can correct Provisional records so you cannot correct without Accepting.
- Leave the record and notify the recorder to correct or delete themselves. You can then Accept the correct record and Reject the incorrect one.

Revised 29 October 2021